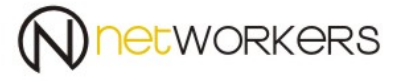

# Instrukcja tworzenia profilu dla sieci eduroam

# Zawartość

| ١.  | Usu   | nięcie profilu "eduroam"                                               | 2    |
|-----|-------|------------------------------------------------------------------------|------|
| ١١. | Two   | orzenie nowego konta dla sieci eduroam                                 | 8    |
| I   | 1.1   | Tworzenie ręcznie konta z uwierzytelnieniem po loginie i haśle         | 8    |
| I   | 1.11  | Tworzenie automatycznie konta z uwierzytelnieniem po loginie i haśle   | . 22 |
| I   | 1.111 | Konto w sieci eduroam - uwierzytelnienie z użyciem certyfikatu         | . 22 |
| I   | I.IV  | Generowanie certyfikatu personalnego i jego instalacja w profilu wi-fi | . 23 |

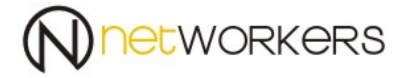

W ramach prac nad infrastruktur sieci ASP, a w szczególności nad systemami AD i uwierzytelnienia do sieci zostało wprowadzonych kilka zmian w sieci eduroam.

## I. Usunięcie profilu "eduroam".

 Musimy usunąć stary profil sieci eduroam, w tym celu w prawym dolnym roku klikamy na ikonę połączenia sieciowego i wybieramy "Network settings" (Ustawienia sieci).

|   | Network settings |               |   |     |                     |   |  |  |  |  |  |
|---|------------------|---------------|---|-----|---------------------|---|--|--|--|--|--|
| / | li.              | цр<br>Гр      |   |     |                     |   |  |  |  |  |  |
|   | Wi-Fi            | Airplane mode |   |     |                     |   |  |  |  |  |  |
|   | ) 📕 🔊 🛃 (        | 🖗 🍋 ሳን)       | Ē | POL | 09:35<br>2016-11-24 | 1 |  |  |  |  |  |

2. Następnie wybieramy "Manage known networks" (Zarządzaj znanymi sieciami).

Wireless Network Connection

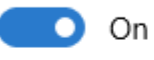

Show available networks

Hardware properties

Manage known networks

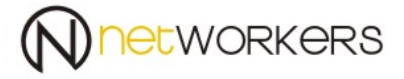

3. Odszukujemy sieć "eduroam", po czym zaznaczamy ją, poprzez kliknięcie na nią i klikamy na "Forget" (Zapomnij).

# Wireless Network Connection

Manage known networks

| (7. | eduroam |  |            |        |  |
|-----|---------|--|------------|--------|--|
|     |         |  | Properties | Forget |  |
|     |         |  |            |        |  |

4. Aby usunąć certyfikat uwierzytelnienia użytkownika klikamy na:

Menu start -> "run" (uruchom) i wpisujemy "mmc"

Następnie:

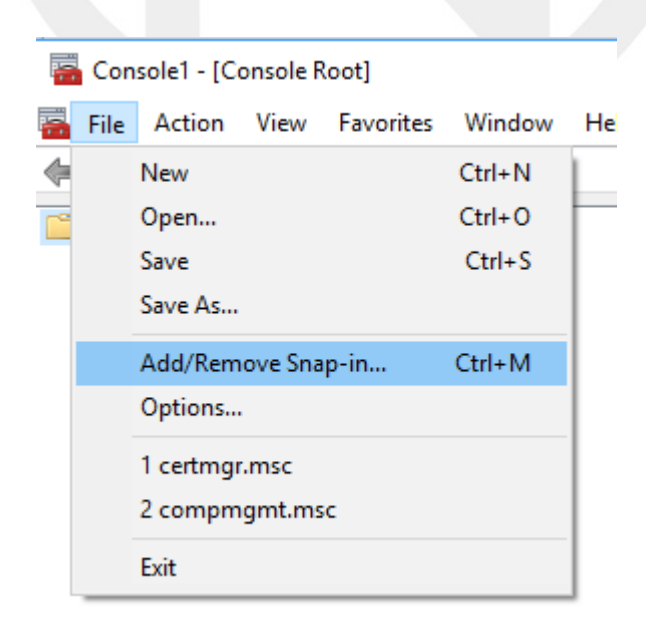

## 5. Wyszukujemy "Certyficates" i klikamy "Add",

#### Add or Remove Snap-ins

Component Services Microsoft Cor...
 Microsoft Cor...

 Image: Computer Hangger
 Microsoft Cor...

 Image: Disk Management
 Microsoft and...

 Image: Disk Management
 Microsoft Cor...

 Image: Disk Management
 Microsoft Cor...

 Image: Disk Management
 Microsoft Cor...

 Image: Disk Management
 Microsoft Cor...

 Image: Disk Management
 Microsoft Cor...

 Image: Disk Management
 Microsoft Cor...

 Image: Disk Management
 Microsoft Cor...

 Image: Disk Management
 Microsoft Cor...

 Image: Disk Management
 Microsoft Cor...

 Image: Disk Management
 Microsoft Cor...

 Image: Disk Management
 Microsoft Cor...

 Image: Disk Management
 Microsoft Cor...

 Image: Disk Management
 Microsoft Cor...

 Image: Disk Management
 Microsoft Cor...

 Image: Disk Management
 Microsoft Cor...

 Image: Disk Management
 Microsoft Cor...

 Image: Disk Management
 Microsoft Cor...

 Image: Disk Management
 Microsoft Cor...

 Image: Disk Management
 Microsoft Cor...

 Image: Disk Management
 Microsoft Cor...

 Image: Disk Management
 Microsoft Cor....<

Group Policy Object ... Microsoft Cor...
 Internet Informatio... Microsoft Cor...
 IP Security Monitor Microsoft Cor...
 IP Security Policy M... Microsoft Cor...

. . .

 $\times$ 

Move Down

Advanced...

| You can select snap-ins for this console from those available on your computer and configure the selected set of snap-ins. For extensible snap-ins, you can configure which extensions are enabled. |               |   |              |                 |  |  |  |  |
|----------------------------------------------------------------------------------------------------|---------------|---|--------------|-----------------|--|--|--|--|
| Available snap-ins: Selected snap-ins:                                                                                                    |               |   |              |                 |  |  |  |  |
| Snap-in                                                                                                    | Vendor        | ^ | Console Root | Edit Extensions |  |  |  |  |
| ActiveX Control                                                                                                    | Microsoft Cor |   |              | Remove          |  |  |  |  |
| Authorization Manager                                                                                                    | Microsoft Cor |   |              |                 |  |  |  |  |
| 📮 Certificates                                                                                                    | Microsoft Cor |   |              |                 |  |  |  |  |
| Component Services                                                                                                    | Microsoft Cor |   |              | Move Up         |  |  |  |  |

Add >

-

~ -

Description:
The Certificates snap-in allows you to browse the contents of the certificate stores for yourself, a service, or a computer.
OK Cancel

6. Wybieramy "My user account" i klikamy "Finish"

| Certificates snap-in                                                                                            | × |
|----------------------------------------------------------------------------------------------------|---|
| This snap-in will always manage certificates for:      My user account     Service account     Computer account |   |
| < Back Finish Cancel                                                                                            |   |

#### 7. Następnie wybieramy "OK."

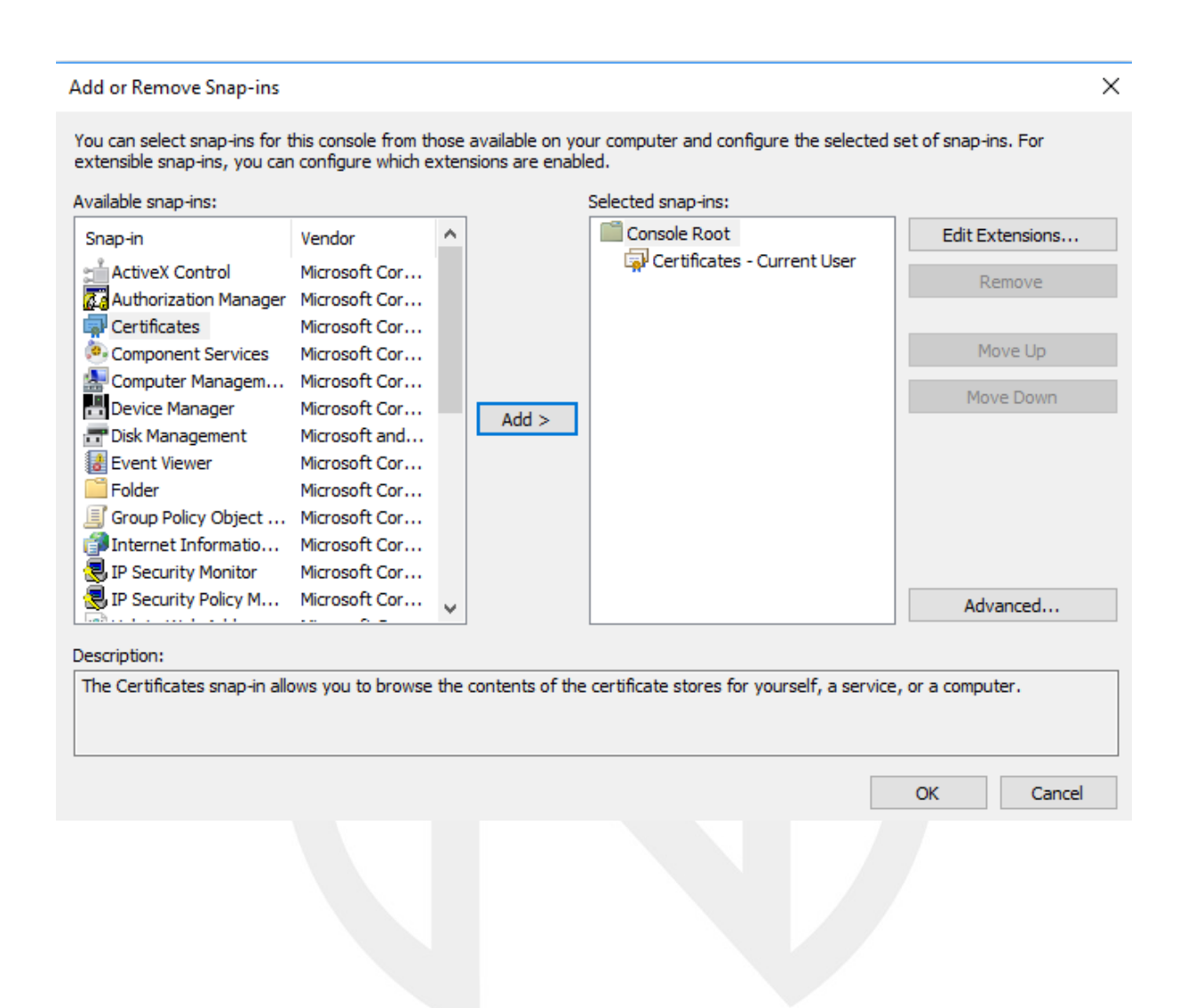

8. Usunięcie certyfikatu personalnego:

W tym celu: Wybieramy "Certificates – Current User" – "Personal" – Certificastes.

| 📔 Co | nsole Root                                 |
|------|--------------------------------------------|
| ~ 🗊  | Certificates - Current User                |
| ~    | 🦰 Personal                                 |
|      | Certificates                               |
| ~    | Trusted Root Certification Authorities     |
|      | Certificates                               |
| >    | 🧮 Enterprise Trust                         |
| >    | Intermediate Certification Authorities     |
| >    | Active Directory User Object               |
| >    | Trusted Publishers                         |
| >    | Untrusted Certificates                     |
| >    | Third-Party Root Certification Authorities |
| >    | Trusted People                             |
| >    | Client Authentication Issuers              |
| >    | 🧮 Other People                             |
| >    | 📔 Local NonRemovable Certificates          |
| >    | MSIEHistoryJournal                         |
| >    | 📔 Certificate Enrollment Requests          |
| >    | Smart Card Trusted Roots                   |

I wyszukujemy interesujący nas certyfikat w tym przypadku będzie to piotr.sitarz@asp.krakow.pl , następnie klikamy prawym przyciskiem i wybieramy "Delete". System zapyta nas o potwierdzenie usunięcia. W celu usunięcia wybieramy "Yes".

| 🗽 piotr.sitarz@asp | krakow ol  | Centrur | n Certyfikacji ASP Krakow | 2019-06-20 | Client Authentication | CA ASP Eduroam P |
|--------------------|------------|---------|---------------------------|------------|-----------------------|------------------|
|                    | Open       |         | n                         |            |                       |                  |
|                    | All Tasks  | >       | η                         |            |                       |                  |
|                    | Cut        |         |                           |            |                       |                  |
|                    | Сору       |         |                           |            |                       |                  |
|                    | Delete     |         |                           |            |                       |                  |
|                    | Properties |         |                           |            |                       |                  |
|                    | Help       |         |                           |            |                       |                  |

W ten sposób zostało usunięte konto Wi-Fi eduroam oraz usunięty certyfikat personalny.

 phone: +48 12 617 11 80
 adres:

 fax: +48 12 617 11 82
 ul. Łabędzia 9

 e-mail: biuro@networkers.pl
 30-651 Kraków

 www: http://networkers.pl
 30-651 Kraków

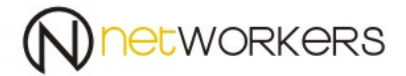

#### II. Tworzenie nowego konta dla sieci eduroam.

#### II.I Tworzenie ręcznie konta z uwierzytelnieniem po loginie i haśle.

 Musimy zainstalować certyfikat "NPS.asp.local.cer", który posłuży do weryfikacji serwera. Taki certyfikat możemy pobrać, że strony WWW... lub został dostarczony pocztą elektroniczną. Następnie klikając na niego dwa razy otworzy nam się okno i wybieramy "Install Certificate..."

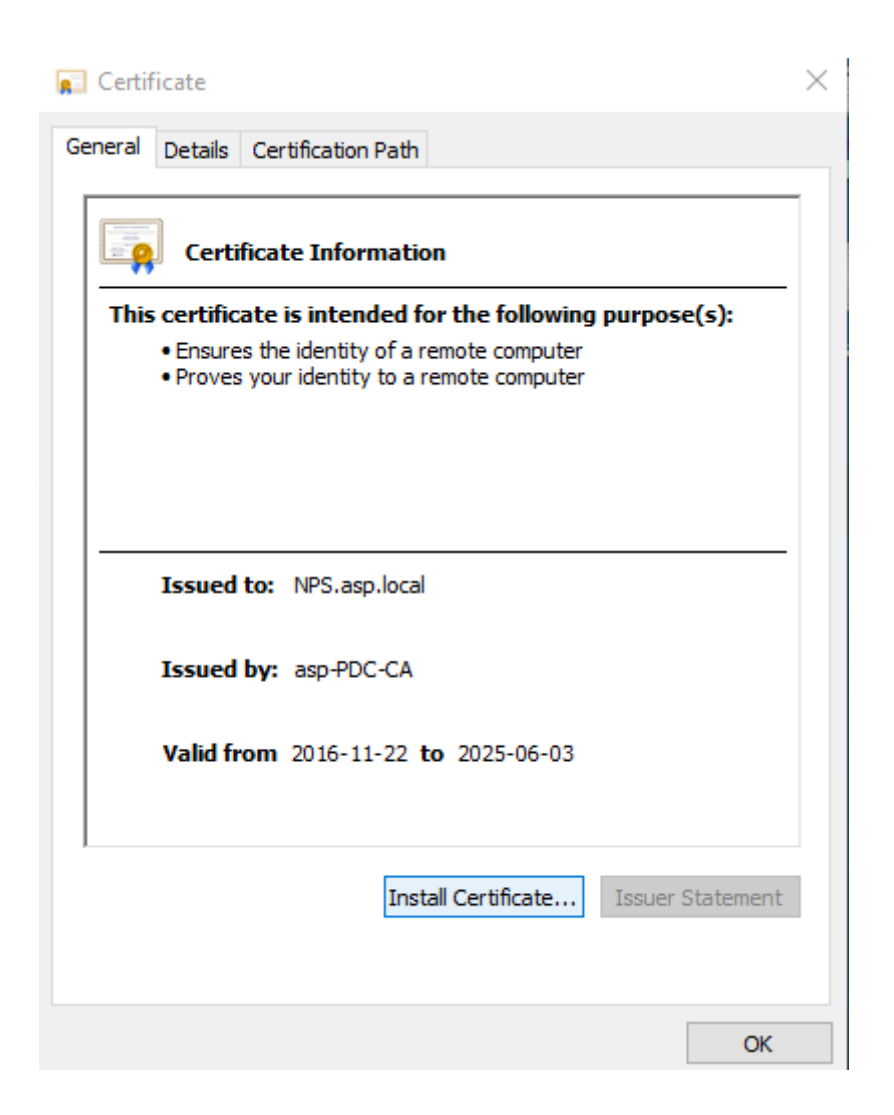

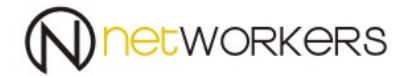

 $\times$ 

#### 2. Następnie wybieramy "Current User" i klikamy "Next",

🔶 🏼 🐓 Certificate Import Wizard

#### Welcome to the Certificate Import Wizard

This wizard helps you copy certificates, certificate trust lists, and certificate revocation lists from your disk to a certificate store.

A certificate, which is issued by a certification authority, is a confirmation of your identity and contains information used to protect data or to establish secure network connections. A certificate store is the system area where certificates are kept.

| Store Location  |  |
|-----------------|--|
| Current User    |  |
| O Local Machine |  |

To continue, click Next.

| Next | Cancel |
|------|--------|
|      |        |
|      |        |

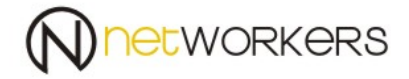

3. Następnie wybieramy miejsce instalacji certyfikatu "Please All certificates In the following store" i wybieramy "Browse…"

| <b>Z</b> - | Castificanta las nast Wiscard                                                                            |
|------------|----------------------------------------------------------------------------------------------------|
|            | Certificate Import Wizard                                                                                |
| c          | Certificate Store                                                                                        |
|            | Certificate stores are system areas where certificates are kept.                                         |
|            | Windows can automatically select a certificate store, or you can specify a location for the certificate. |
|            | O Automatically select the certificate store based on the type of certificate                            |
|            | Place all certificates in the following store                                                            |
|            | Certificate store:                                                                                       |
|            | Browse                                                                                                   |

|  |  | Next | Cancel |
|--|--|------|--------|
|  |  |      |        |
|  |  |      |        |

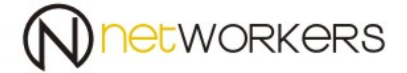

 Z rozwijalnego meny wybieramy Trusted Root Certifications Authorities" (Zaufane Główne Urzędy Certyfikacji) i klikamy OK.

| : | Select C  | ertificate St                                                                 | tore                                                                |           |                    | $\times$ |  |
|---|-----------|-------------------------------------------------------------------------------|---------------------------------------------------------------------|-----------|--------------------|----------|--|
|   | Select th | e certificate                                                                 | e store you v                                                       | want to u | se.                |          |  |
|   |           | Personal<br>Trusted Ro<br>Enterprise<br>Intermedia<br>Trusted Pu<br>Untrusted | ot Certificat<br>Trust<br>te Certificat<br>blishers<br>Certificates | tion Auth | orities<br>prities | ^<br>~   |  |
|   | Show      | physical st                                                                   | ores                                                                |           |                    |          |  |
|   |           |                                                                               | OK                                                                  |           | Cancel             |          |  |
|   |           |                                                                               |                                                                     |           |                    |          |  |

#### 5. Następnie klikamy "Next"

🔶 🌛 Certificate Import Wizard

#### Certificate Store

Certificate stores are system areas where certificates are kept.

Windows can automatically select a certificate store, or you can specify a location for the certificate.

O Automatically select the certificate store based on the type of certificate

Place all certificates in the following store

Certificate store:

Trusted Root Certification Authorities

Browse...

 $\times$ 

| Next |
|------|
|------|

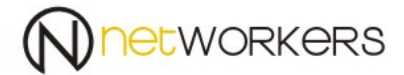

 $\times$ 

| 6. | I zatwierdzamy | "Finish". |
|----|----------------|-----------|
|----|----------------|-----------|

🔶 🏼 🍠 Certificate Import Wizard

#### **Completing the Certificate Import Wizard**

The certificate will be imported after you click Finish.

You have specified the following settings:

| Γ | Certificate Store Selected by User | Trusted Root Certification Authorities |
|---|------------------------------------|----------------------------------------|
|   | Content                            | Certificate                            |
|   |                                    |                                        |
|   |                                    |                                        |
|   |                                    |                                        |
|   |                                    |                                        |
|   |                                    |                                        |
|   |                                    |                                        |

|  |  | Finish | Cancel |
|--|--|--------|--------|
|  |  |        |        |

System poinformuje nas o instalacji i czy jesteśmy pewni tej instalacji. W celu instalacji potwierdzamy tą instalację przez "Yes", a następnie "OK.".

Certyfikat do weryfikacji serwera został zainstalowany poprawnie.

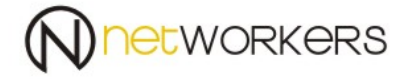

 W celu utworzenia profilu sieci, klikamy na ikonę sieci prawym klawiszem i wybieramy "Open Network and Sharing Center" (Centrum Sieci i Udostępniania).

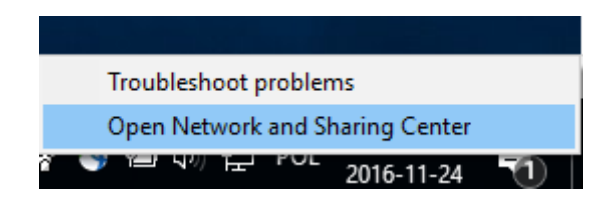

 Następnie wybieramy "Set up a New connection or Network" (Skonfiguruj nowe połączenie lub sieć).

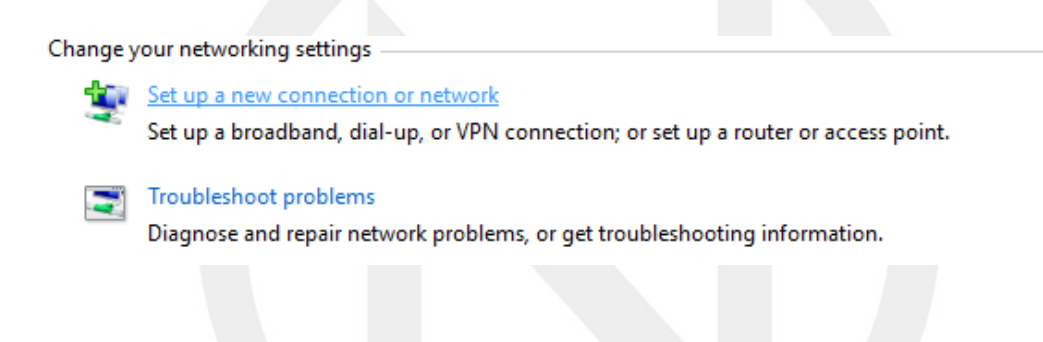

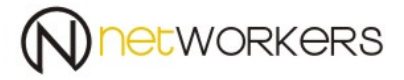

9. Wybieramy "Manually connection to a wireless network" (Ręczna nawiązywanie połączenia z siecią bezprzewodową).

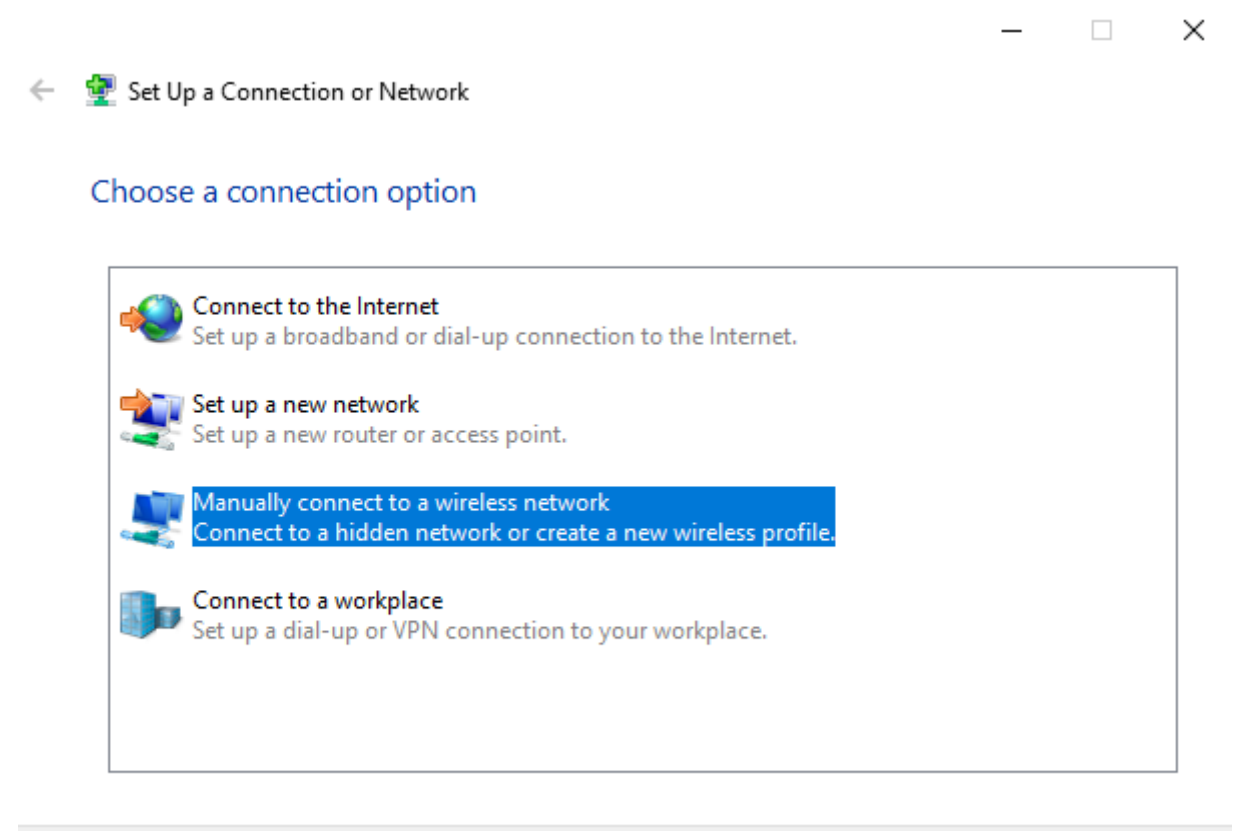

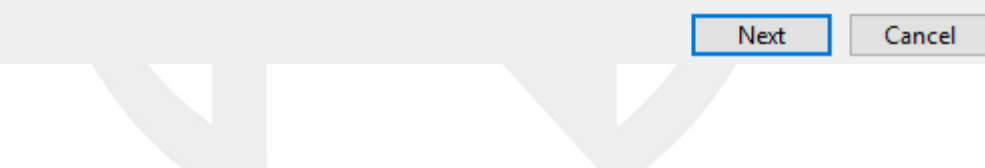

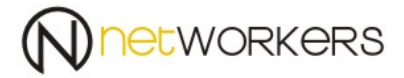

## 10. Musimy ręcznie uzupełnić profil jak na poniższym zdjęciu:

| ← | 👰 Manually connect to a wireless network                   |                 |                 |
|---|------------------------------------------------------------|-----------------|-----------------|
|   | Enter information for the wireless network you want to add |                 |                 |
|   | Network name:                                              | eduroam         |                 |
|   | Security type:                                             | WPA2-Enterprise | ~               |
|   | Encryption type:                                           | AES             | ~               |
|   | Security Key:                                              |                 | Hide characters |
|   | Start this connection automatically                        |                 |                 |
|   | Connect even if the network is not broadcasting            |                 |                 |

|                           | Next Cancel |
|---------------------------|-------------|
|                           |             |
|                           |             |
| Następnie klikamy "Next". |             |

Warning: If you select this option, your computer's privacy might be at risk.

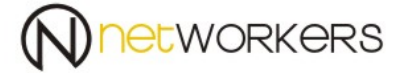

#### 11. Pojawi się okno jak poniżej, klikamy na "Change connection settings"

– 🗆 X

Manually connect to a wireless network

Successfully added eduroam

→ Change connection settings Open the connection properties so that I can change the settings.

Close

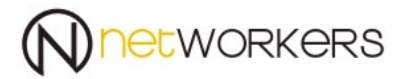

### 12. Pokażę nam się nowe okno:

| eduroam Wireless Network Properties |                           |           |  |
|-------------------------------------|---------------------------|-----------|--|
| Connection Security                 |                           |           |  |
|                                     |                           |           |  |
| Security type: W                    | PA2-Enterprise            | $\sim$    |  |
| Encryption type: Al                 | ES                        | $\sim$    |  |
|                                     |                           |           |  |
|                                     |                           |           |  |
| Choose a network auther             | Tication method:          | Settings  |  |
| Remember my creden                  | tials for this connection | on each   |  |
| time I'm logged on                  |                           |           |  |
|                                     |                           |           |  |
|                                     |                           |           |  |
| Advanced settings                   |                           |           |  |
|                                     |                           |           |  |
|                                     |                           |           |  |
|                                     |                           |           |  |
|                                     | (                         | OK Cancel |  |
|                                     |                           | Curreer   |  |
|                                     |                           |           |  |
|                                     |                           |           |  |
|                                     |                           |           |  |

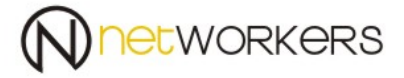

13.W tym oknie klikamy na "Advanced settings" i zaznaczamy opcję "Specify authentication mode" jako "User authentication" i klikamy "OK".

| Advanced settings                                                                 | ×             |
|-----------------------------------------------------------------------------------|---------------|
| 802.1X settings 802.11 settings                                                   |               |
| Specify authentication mode:                                                      |               |
| User authentication V                                                             | e credentials |
| User or computer authentication<br>Computer authentication<br>User authentication |               |
| Guest authentication                                                              |               |
| Perform immediately before user logon     Perform immediately after user logon    |               |
| Maximum delay (seconds): 10                                                       |               |
| Allow additional dialogs to be displayed duri                                     | ng single     |
| This network uses separate virtual LANs for<br>and user authentication            | ' machine     |
|                                                                                   |               |
|                                                                                   |               |
|                                                                                   |               |
| ОК                                                                                | Cancel        |
|                                                                                   |               |

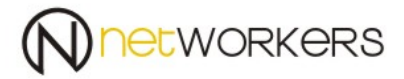

14. Następnie naciskamy kursorem na "Settings",

W tym oknie:

- zaznaczamy pole "Verifi the server's identity by validating the certificate"

- odznaczamy pole "Connect these Server ...."

- z listy "Trusted Root Certificates Authorities:" wyszukujemy

"NPS.asp.local" i zaznaczamy go

 następnie klikamy na pole "Configure…" i odznaczamy pole "Automaticly use my Windows logon"

Pozostaje nam tylko zatwierdzić zmiany poprzez naciśniecie "OK.".

| Protected EAP Properties ×                                                                                                    |   |
|----------------------------------------------------------------------------------------------------|---|
| When connecting:<br>Verify the server's identity by validating the certificate                                                                                                    |   |
| Trusted Root Certification Authorities:                                                                                                    |   |
| <ul> <li>Microsoft Root Certificate Authority 2011</li> <li>NetLock Arany (Class Gold) Főtanúsítvány</li> <li>✓ NPS.asp.local</li> <li>OpenDNS Root CA 1</li> <li>postmaster@asp.krakow.pl</li> <li>psitarz@med-all.krakow.pl</li> <li>QuoVadis Root CA 2</li> <li>✓</li> </ul> |   |
| Notifications before connecting: Tell user if the server's identity can't be verified $\checkmark$                                                                                                    |   |
| Select Authentication Method:<br>Secured password (EAP-MSCHAP v2)  Configure Configure Disconnect Disconnect if server does not present cryptobinding TLV                                                                                                    |   |
| Enable Identity Privacy      OK      Cancel                                                                                                    | ] |

phone: +48 12 617 11 80 fax: +48 12 617 11 82 e-mail: biuro@networkers.pl www: http://networkers.pl

ul. Łabędzia 9 30-651 Kraków

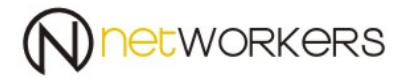

15.Pozostała nam jeszcze opcja "Remember my credentials for this connection each time I'm logged on"

Pozwala ona na zapamiętanie loginu i hasła na danym koncie. Przy kolejnym podłączeniu do sieci Wi-Fi "eduroam" nie zapyta nas o login i hasło.

| eduroam Wireless Netw                  | ork Properties           | ×         |   |
|----------------------------------------|--------------------------|-----------|---|
| Connection Security                    |                          |           |   |
|                                        |                          |           |   |
| Security type:                         | WPA2-Enterprise          | $\sim$    |   |
| Encryption type:                       | AES                      | ~         |   |
|                                        |                          |           |   |
|                                        |                          |           |   |
| Choose a network aut                   | nentication method:      |           |   |
| Microsoft: Protected E                 | EAP (PEAP) $\sim$        | Settings  |   |
| Remember my cred<br>time I'm logged on | entials for this connect | ion each  |   |
|                                        |                          |           |   |
| Advanced settings                      |                          |           |   |
|                                        |                          |           |   |
|                                        |                          |           |   |
|                                        |                          | OK Cancel | 1 |

W ten sposób mamy gotowy profil sieci eduroam do łączenia się loginem i hasłem.

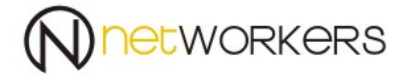

#### **II.II** Tworzenie automatycznie konta z uwierzytelnieniem po loginie i haśle.

 W celu automatycznego stworzenia profilu do logowania się do sieci eduroam należy otrzymać lub pobrać plik ze strony WWW "ASP eduroam-new.exe" i uruchomić go z prawami administratora. A następnie potwierdzić, że chcemy dokonać instalacji. Plik wykonuje za nas wszystkie czynności z punktu II.I.

#### II.III Konto w sieci eduroam - uwierzytelnienie z użyciem certyfikatu.

Zalecane jest korzystanie z tej metody logowania ze względu na jej bezpieczeństwo.

- 1. Aby skorzystać z tej metody logowania należy utworzyć profil w sposób opisany w punkcie II.I lub II.II.
- Następnie musimy skorzystać z przeglądarki Internet Explorer. Inne przeglądarki nie zapewniają właściwego wsparcia dla generowania certyfikatu.

W tym celu korzystamy z adresu <u>https://certedu.asp.local</u>, i wybieramy "Continue to website (not recommended). Używając swoich danych z domeny asp,logujemy się do strony.

W celu zalogowania się wpisujemy, np.

- piotr.sitarz i swoje hasło domenowe.

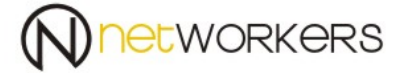

#### **II.IV** Generowanie certyfikatu personalnego i jego instalacja w profilu wi-fi

1. Otworzy się nam strona jak na obrazu poniżej:

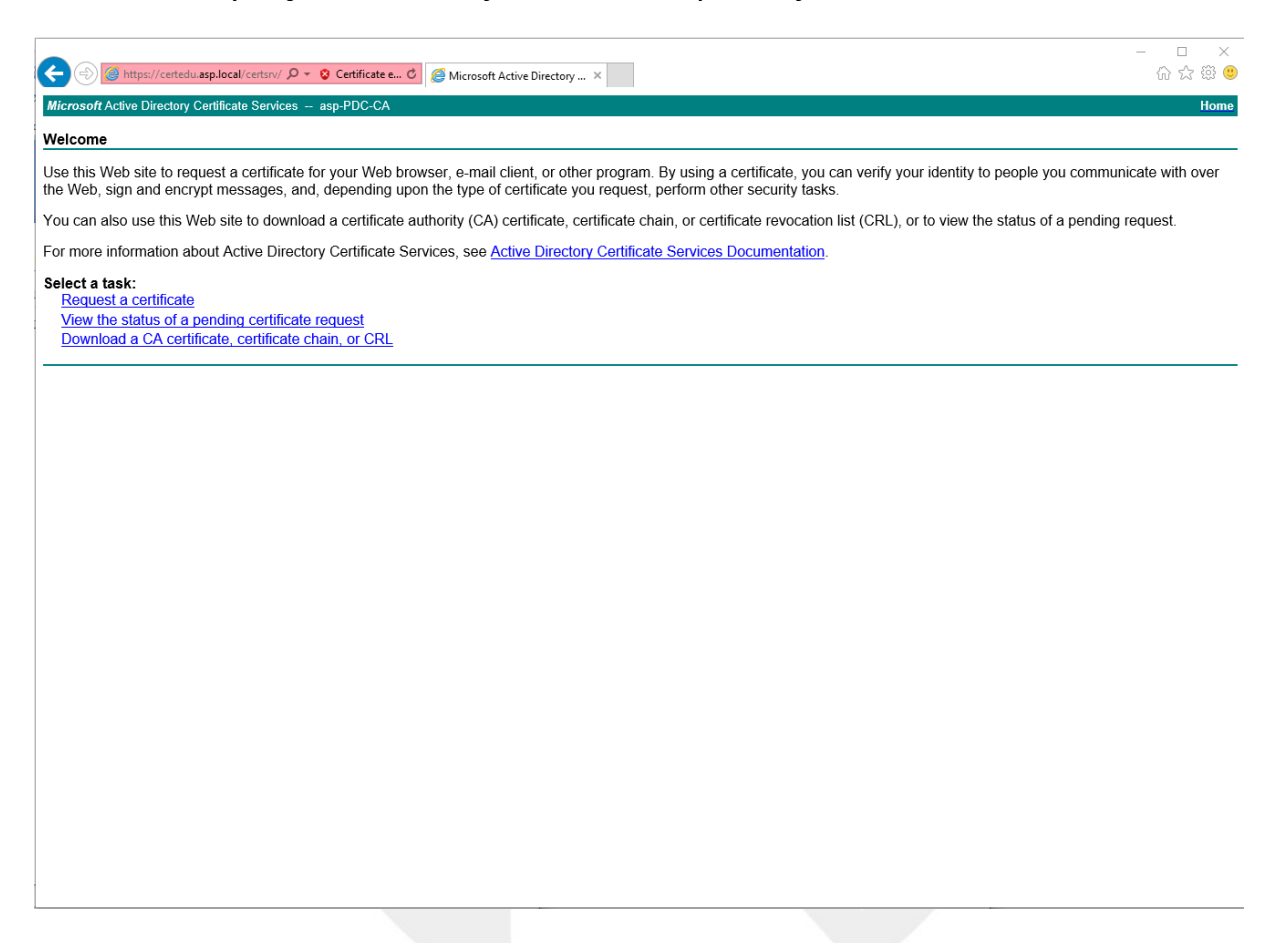

Wybieramy "Request a certificate", a następnie "advanced certificate request" oraz "Create and submit a request to this CA".

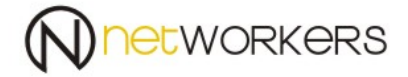

2. System poinformuje nas o operacji generowania certyfikatu, aby wygenerować certyfikat klikamy "Yes".

| ) S https://certedu.asp.local/certsrv/ D - S Certificate e X                                                                                                    | O certedu.asp.local ×                                                                                                    | - □<br>슈☆戀  |
|----------------------------------------------------------------------------------------------------|----------------------------------------------------------------------------------------------------|-------------|
| crosoft Active Directory Certificate Services – asp-PDC-CA                                                                                                    |                                                                                                    | <u>Home</u> |
| Ivanced Certificate Request                                                                                                    |                                                                                                    |             |
| e policy of the CA determines the types of certificates you<br>Create and submit a request to this CA.<br>Submit a certificate request by using a base-64-encoded | can request. Click one of the following options to:<br>CMC or PKCS #10 file, or submit a renewal request by using a base-64-encoded PKCS #7 file. |             |
|                                                                                                    |                                                                                                    |             |
|                                                                                                    | Web Access Confirmation                                                                                                    |             |
|                                                                                                    | This Web site is attempting to perform a digital certificate operation on<br>your behalf:                                                         |             |
|                                                                                                    | You should only allow known Web sites to perform digital certificate<br>operations on your behalf.<br>Do you want to allow this operation?        |             |
|                                                                                                    | Ves No                                                                                                    |             |
|                                                                                                    |                                                                                                    |             |
|                                                                                                    |                                                                                                    |             |
|                                                                                                    |                                                                                                    |             |
|                                                                                                    |                                                                                                    |             |
|                                                                                                    |                                                                                                    |             |
|                                                                                                    |                                                                                                    |             |
|                                                                                                    |                                                                                                    |             |

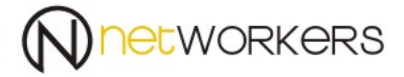

3. Otworzy się strona jak poniżej i w sekcji "Certificate Template" wybieramy "NPS User Certificates".

#### Resztę zmian pozostawiamy bez zmian!!

|                  | us://certedu.asp.local/certsrv/ D 🗸 🖸 Certificate e C 🥔 Microsoft Active Directory X |
|------------------|--------------------------------------------------------------------------------------|
| Microsoft Active | Directory Certificate Services asp-PDC-CA                                            |
|                  |                                                                                      |
| Advanced Ce      | rtificate Request                                                                    |
| Certificate Temp | late:                                                                                |
| Key Options:     | Administrator<br>Basic EFS<br>EFS Recovery Agent<br>NPS User Certificates            |
| CSP:             | User<br>Subordinate Certification Authority<br>Web Server                            |
| Key Usage:       | Exchange                                                                             |
| Key Size:        | 1024 Min: 384 (common key sizes: 512 1024 2048 4096 8192 16384 )<br>Max: 16384       |
|                  | Automatic key container name                                                         |
|                  | ✓ Mark keys as exportable                                                            |
|                  | Enable strong private key protection                                                 |
| Additional Optio | ns:                                                                                  |
| Request Format:  | ● CMC ● PKCS10                                                                       |
| Hash Algorithm:  | sha1 V<br>Only used to sign request.                                                 |
|                  | Save request                                                                         |
| Attributes:      | <                                                                                    |
| Friendly Name:   |                                                                                      |
|                  | Submit >                                                                             |

4. Następnie klikamy "Submit". System poinformuje nas o generacji certyfikatu, aby dokończyć proces instalacji klikamy "YES".

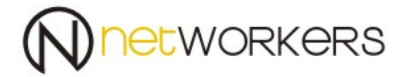

5. Następnie pojawi nam się okno jak poniżej:

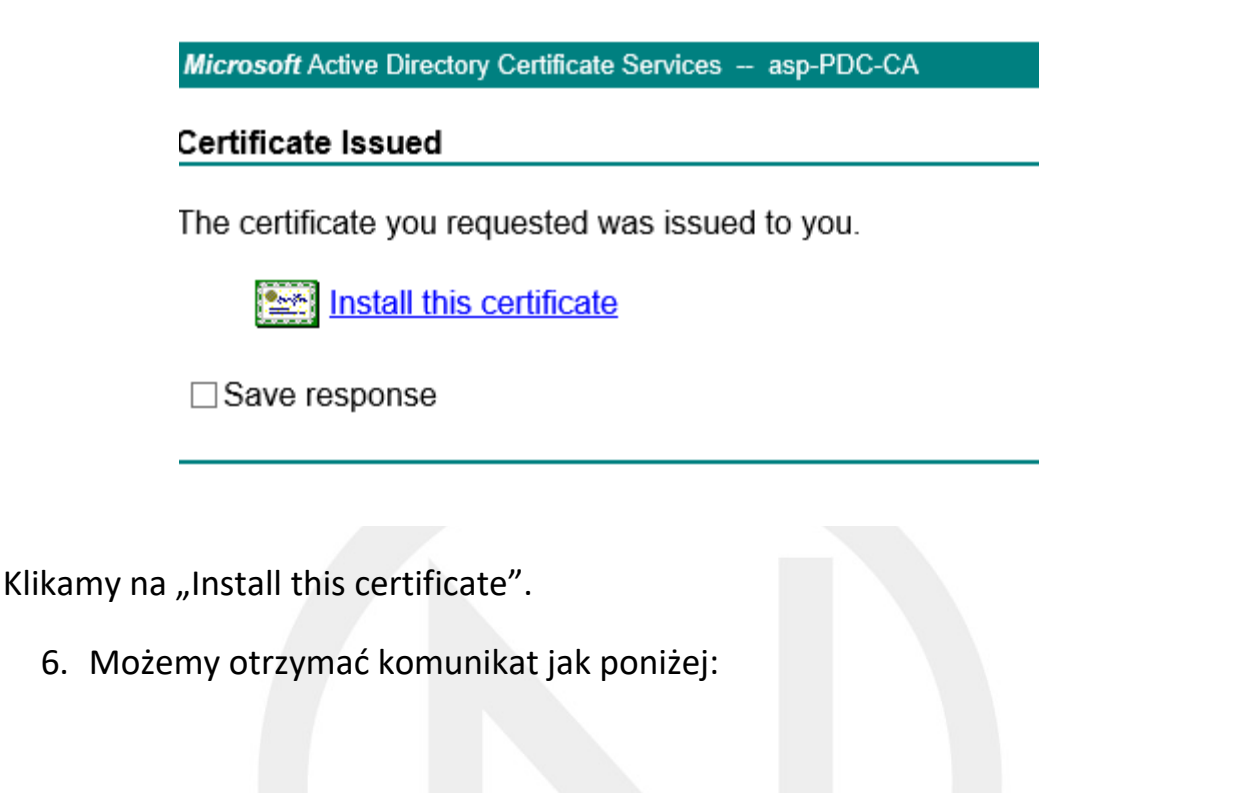

Microsoft Active Directory Certificate Services -- asp-PDC-CA

Certificate Issued

The certificate you requested was issued to you.

Install this certificate

This CA is not trusted. To trust certificates issued from this certification authority, install this CA certificate

Save response

Wynika z niego, że brakuje nam certyfikatu naszego CA.

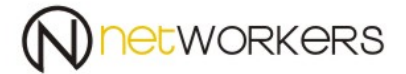

7. Klikamy na "Install this CA certificate".

Przeglądarka wyświetli komunikat:

|  | Do you want to open or save <b>certnew.cer</b> (1,90 KB) from <b>certedu.asp.local</b> ? | Open | Save | - | Cancel | × |
|--|------------------------------------------------------------------------------------------|------|------|---|--------|---|
|--|------------------------------------------------------------------------------------------|------|------|---|--------|---|

Klikamy na "Open".

8. Następnie otworzy nam się okno i wybieramy "Install Certyficate":

| A  | Certificate                                                                                                    |
|----|----------------------------------------------------------------------------------------------------|
| Ge | neral Details Certification Path                                                                                                    |
|    | Certificate Information                                                                                                    |
|    | This CA Root certificate is not trusted. To enable trust,<br>install this certificate in the Trusted Root Certification<br>Authorities store. |
|    |                                                                                                    |
|    |                                                                                                    |
|    | Issued to: asp-PDC-CA                                                                                                    |
|    | Issued by: asp-PDC-CA                                                                                                    |
|    | Valid from 2015-06-03 to 2025-06-03                                                                                                    |
|    |                                                                                                    |
|    | Install Certificate Issuer Statement                                                                                                    |
|    |                                                                                                    |
|    | ОК                                                                                                    |

phone: +48 12 617 11 80 fax: +48 12 617 11 82 e-mail: biuro@networkers.pl www: http://networkers.pl

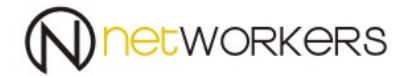

#### 9. Następnie wybieramy "Current User" i klikamy "Next",

 $\times$ 

🔶 🏼 🍠 Certificate Import Wizard

#### Welcome to the Certificate Import Wizard

This wizard helps you copy certificates, certificate trust lists, and certificate revocation lists from your disk to a certificate store.

A certificate, which is issued by a certification authority, is a confirmation of your identity and contains information used to protect data or to establish secure network connections. A certificate store is the system area where certificates are kept.

| Store Location  |  |
|-----------------|--|
| Ourrent User    |  |
| O Local Machine |  |

To continue, click Next.

| Next | Cancel |
|------|--------|
|      |        |
|      |        |

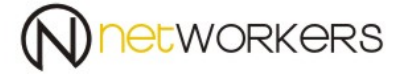

10.Następnie wybieramy miejsce instalacji certyfikatu "Please All certificates In the following store" i wybieramy "Browse…"

|                                                                                                    | $\times$ |
|----------------------------------------------------------------------------------------------------|----------|
| Certificate Import Wizard                                                                                |          |
| Certificate Store                                                                                        |          |
| Certificate stores are system areas where certificates are kept.                                         |          |
| Windows can automatically select a certificate store, or you can specify a location for the certificate. |          |
| O Automatically select the certificate store based on the type of certificate                            |          |
| Place all certificates in the following store                                                            |          |
| Certificate store:                                                                                       |          |
| Browse                                                                                                   |          |
|                                                                                                    |          |

| Next | Cancel |
|------|--------|
|      |        |
|      |        |

←

# 11.Z rozwijalnego meny wybieramy Trusted Root Certifications Authorities" (Zaufane Główne Urzędy Certyfikacji) i klikamy OK.

| Select Certificate Store                                      | × |
|---------------------------------------------------------------|---|
| Select the certificate store you want to use.                 |   |
| : Personal                                                    | ^ |
| Trusted Root Certification Authorities                        |   |
| Intermediate Certification Authorities     Trusted Publishers |   |
| Intrusted Certificates     ×                                  | ~ |
| Show physical stores                                          |   |
| OK Cancel                                                     |   |

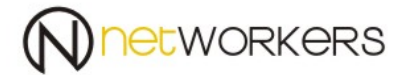

×

#### 12.Następnie klikamy "Next"

← 🛛 🐓 Certificate Import Wizard

#### Certificate Store

Certificate stores are system areas where certificates are kept.

Windows can automatically select a certificate store, or you can specify a location for the certificate.

O Automatically select the certificate store based on the type of certificate

Place all certificates in the following store

Certificate store:

Trusted Root Certification Authorities

Browse...

| Next C | ancel |
|--------|-------|
|        |       |
|        |       |
|        |       |

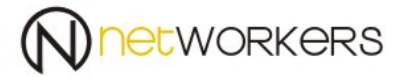

 $\times$ 

#### 13.I zatwierdzamy "Finish".

← 🛷 Certificate Import Wizard

#### **Completing the Certificate Import Wizard**

The certificate will be imported after you click Finish.

| You have specified the following settings:    |                                                       |  |  |  |  |
|-----------------------------------------------|-------------------------------------------------------|--|--|--|--|
| Certificate Store Selected by User<br>Content | Trusted Root Certification Authorities<br>Certificate |  |  |  |  |
|                                               |                                                       |  |  |  |  |
|                                               |                                                       |  |  |  |  |

| Finish | Cancel |
|--------|--------|
|        |        |
|        |        |
|        |        |

System poinformuje nas o instalacji i czy jesteśmy pewni tej instalacji. W celu instalacji potwierdzamy tą instalację przez "Yes", a następnie "OK.".

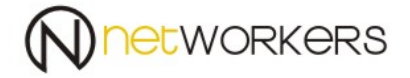

14.Po instalacji certyfikatu CA klikamy na "Install this certificate". Certyfikat powinien się zainstalować i powinniśmy otrzymać komunikat jak poniżej.

 Microsoft Active Directory Certificate Services -- asp-PDC-CA

 Certificate Installed

 Your new certificate has been successfully installed.

W ten sposób mamy wygenerowany certyfikat personalny dla użytkownika.

Aby tego certyfikatu uzyć, musimy usunąć zmodyfikować profil sieci eduroam lub usunąć i utworzyć go od nowa.

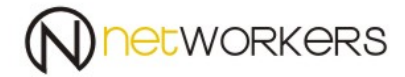

## 15.Gdy pokaże nam się okno jak poniżej:

| eduroam Wireless Netv                   | vork Properties           |           | $\times$ |
|-----------------------------------------|---------------------------|-----------|----------|
| Connection Security                     |                           |           |          |
|                                         |                           |           |          |
| Security type:                          | WPA2-Enterprise           | ×         | *        |
| Encryption type:                        | AES                       | ×         | *        |
|                                         |                           |           |          |
|                                         |                           |           |          |
| Choose a network aut                    | hentication method:       |           |          |
| Microsoft: Protected                    | EAP (PEAP) 🗸 🗸            | Settings  |          |
| Remember my creating time I'm logged on | dentials for this connect | tion each |          |
| une in logged on                        |                           |           |          |
|                                         |                           |           |          |
|                                         |                           |           |          |
|                                         |                           |           |          |
| Advanced settings                       |                           |           |          |
|                                         |                           |           |          |
|                                         |                           |           |          |
|                                         |                           |           |          |
|                                         |                           |           |          |
|                                         |                           | ОК        | Cancel   |
|                                         |                           |           |          |
|                                         |                           |           |          |

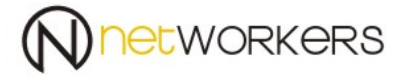

16.W tym oknie klikamy na "Advanced settings" i zaznaczamy opcję "Specify authentication mode" jako "User authentication" i klikamy "OK".

| Advanced settings                                                                 | ×                 |
|-----------------------------------------------------------------------------------|-------------------|
| 802.1X settings 802.11 settings                                                   |                   |
| Specify authentication mode:                                                      |                   |
| User authentication $$                                                            | Save credentials  |
| User or computer authentication<br>Computer authentication<br>User authentication |                   |
| Guest authentication                                                              |                   |
| Enable single sign on for this network                                            |                   |
| Perform immediately before user log     Derform immediately after user log        | gon               |
| Maximum delay (seconds):                                                          | 10                |
| Allow additional dialogs to be displa                                             | yed during single |
| This network uses separate virtual and user authentication                        | LANs for machine  |
|                                                                                   |                   |
|                                                                                   |                   |
|                                                                                   |                   |
|                                                                                   |                   |
|                                                                                   |                   |
|                                                                                   |                   |
|                                                                                   | OK Cancel         |
|                                                                                   |                   |

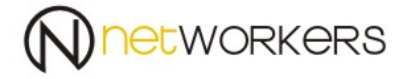

17.W menu rozwijalnym "Choose a network authentication method:" wybieramy "Microsoft:Smart Card Or Rother certificate" i klikamy na "Settings"

| eduroam Wireless Network Properties                                   |                              |         | × |
|-----------------------------------------------------------------------|------------------------------|---------|---|
| Connection Security                                                   |                              |         |   |
|                                                                       |                              |         |   |
| Security type:                                                        | WPA2-Enterprise              | ~       |   |
| Encryption type:                                                      | AES                          | ~       |   |
|                                                                       |                              |         |   |
|                                                                       |                              |         |   |
| Choose a network aut                                                  | hentication method:          |         |   |
| Microsoft: Smart Card or other certificat $ \smallsetminus $ Settings |                              |         |   |
| Remember my crea                                                      | dentials for this connection | on each |   |
| time I m logged on                                                    |                              |         |   |
|                                                                       |                              |         |   |
|                                                                       |                              |         |   |
|                                                                       |                              |         |   |
|                                                                       |                              |         |   |
| Advanced settings                                                     |                              |         |   |
| Advanced settings                                                     |                              |         |   |
| Advanced settings                                                     |                              |         |   |
| Advanced settings                                                     |                              |         |   |
| Advanced settings                                                     |                              |         |   |

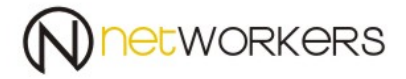

18.W oknie, które pokaż nam się wyszukujemy z listy certyfikat "NPS.asp.local" i zaznaczamy go, oraz resztę ustawień jak na poniższym zdjęciu.

| Smart Card or other Certificate Properties X                                                                                                    |
|----------------------------------------------------------------------------------------------------|
| When connecting:         Use my smart card         Image: State on this computer         Use simple certificate selection (Recommended)                                        |
| Verify the server's identity by validating the certificate                                                                                                    |
| Trusted Root Certification Authorities:                                                                                                    |
| Microsoft Root Certificate Authority     Microsoft Root Certificate Authority 2010     Microsoft Root Certificate Authority 2011     NetLock Arany (Class Gold) Főtanús ítvány |
| ✓       NPS.asp.local         □       OpenDNS Root CA 1         □       postmaster@asp.krakow.pl                                                                               |
| View Certificate                                                                                                    |
| authorities.                                                                                                    |
| OK Cancel                                                                                                    |

Pozostaje nam się teraz cieszyć uwierzytelnieniem dostępu do sieci za pomocą certyfikatu.

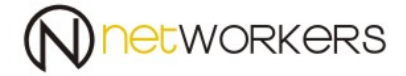

Podczas próby połączenia do sieci poprosi nas o wybór certyfikatu którym mamy się łączyć. Musimy wybrać certyfikat np. <u>piotr.sitarz@asp.krakow.pl</u> lub <u>piotr.sitarz@stud.asp.krakow.pl</u>. Będzie to zależne do jakiej jednostki jesteśmy przydzieleni domenie ASP.

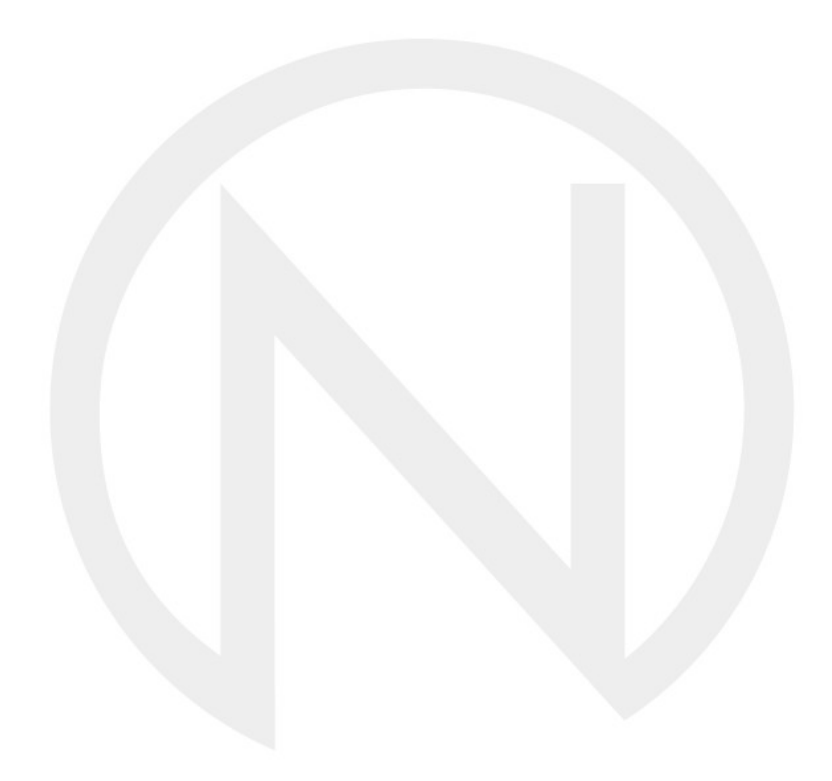